## Руководство пользователя приложения «MGT PACXOД»

(Ред. 2)

1. Включите на телефоне Wi-Fi и подключитесь к сети с именем PUU\_DSP\_XX (XX -номер установки).

2. Запустите приложение МСТ РАСХОД. Появится экран с показаниями:

| Руппа компания<br>Группа компания |         |              |  |  |  |
|-----------------------------------|---------|--------------|--|--|--|
| Накопленная<br>масса              | 0.0     | кг           |  |  |  |
| Массовый<br>расход за 2<br>часа   | -0.00   | кг/<br>2часа |  |  |  |
| Массовый<br>расход за<br>сутки    | 0.000   | т/сут        |  |  |  |
| Мгновенный<br>массовый<br>расход  | 0.000   | кг/с         |  |  |  |
| Мгновенный<br>объёмный<br>расход  | -6, 152 | м3/сут       |  |  |  |
|                                   |         |              |  |  |  |

3. Чтобы перейти к следующему экрану («Экран 2») нажмите «Меню» в левом верхнем углу, и далее нажмите правую стрелку, а чтобы вернуться назад на «Экран 1», нажмите левую стрелку.

| грулпа кай  | ATSK CARE<br>MINAHWA CARE<br>CARE<br>CARE<br>CARE<br>CARE |       |
|-------------|-----------------------------------------------------------|-------|
| Плотность   | 4.8                                                       | кг/мЗ |
| Давление    | 0.000                                                     | МПа   |
| Температура | 24.62                                                     | °C    |
|             |                                                           |       |
|             |                                                           |       |
|             |                                                           |       |
|             |                                                           |       |

4. Приложение отображает следующие показания:

| Характеристика                         | Описание                                                   |  |
|----------------------------------------|------------------------------------------------------------|--|
| Накопленная масса, кг                  | Накопленная масса с момента перезапуска массомера          |  |
| Массовый расход за 2 часа,<br>кг/2часа | Вычисленное значение массового расхода за предыдущие 2часа |  |
| Массовый расход за сутки, т/сут        | Вычисленный массовый расход за предыдущие сутки            |  |
| Мгновенный массовый расход,<br>кг/с    | Измеренный мгновенный массовый расход                      |  |
| Мгновенный объемный расход,<br>м3/сут  | Измеренный мгновенный объемный расход                      |  |
| Плотность, кг/м3                       | Измеренная плотность жидкости                              |  |
| Давление, МПа                          | Измеренное давление                                        |  |
| Температура, °С                        | Измеренная температура жидкости                            |  |

5. При первом подключении к установке возможно возникновение ошибки «ТСР Ошибка при подключении 192.168.7.1», логотип вверху экрана при этом будет красным.

|                       | Группа ком                         | <b>ТЭК</b><br>паний  | 200<br>200<br>700<br>700 |              |
|-----------------------|------------------------------------|----------------------|--------------------------|--------------|
| Накоп.<br>ма          | ленная<br>сса                      |                      | ].[]                     | КГ           |
| Массо<br>расхо,<br>ча | овый<br>д за 2<br>са               | -[]                  | . 00                     | кг/<br>2часа |
| Массо<br>расхо<br>сут | овый<br>од за<br>ки                | 0.0                  |                          | т/сут        |
| Мгнов<br>масс<br>рас  | зенный<br>совый<br>сход            | 0.0                  |                          | кг/с         |
| Мгное<br>объё<br>ТСР  | енный<br>мосій<br>Ошибк <u>а п</u> | <b>С</b><br>іри подн | <b>ГСЭ</b><br>ключен     | м3/сут<br>ии |
| 192.                  | 168.7.1                            |                      |                          |              |
|                       |                                    |                      |                          |              |

В этом случае необходимо полностью закрыть приложение HMI Kaskada Modbus (именно закрыть, а не просто свернуть) и запустить приложение MGT РАСХОД заново. При последующих подключенияк к данной установке ошибка больше возникать не будет.